User guide

# ETD Product Capacity Maintenance

C7 CAS Release 2.280

This document is valid in Production from: 24 Jan 2024

Version Publication Date

23 Jan 2024

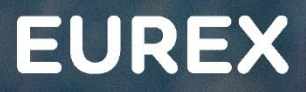

EC

# **ETD Product Capacity Maintenance**

Publication: 23 Jan 2024

Prod: 24 Jan 2024

C7 CAS Release 2.280

Page 2

#### © Eurex 2020

Deutsche Börse AG (DBAG), Clearstream Banking AG (Clearstream), Eurex Frankfurt AG, Eurex Clearing AG (Eurex Clearing) and Eurex Repo GmbH (Eurex Repo) are corporate entities and are registered under German law. Eurex Global Derivatives AG is a corporate entity and is registered under Swiss law. Clearstream Banking S.A. is a corporate entity and is registered under Luxembourg law. Deutsche Boerse Asia Holding Pte. Ltd., Eurex Clearing Asia Pte. Ltd. and Eurex Exchange Asia Pte. Ltd are corporate entities and are registered under Singapore law. Eurex Frankfurt AG (Eurex) is the administrating and operating institution of Eurex Deutschland. Eurex Deutschland is in the following referred to as the "Eurex Exchange".

All intellectual property, proprietary and other rights and interests in this publication and the subject matter hereof (other than certain trademarks and service marks listed below) are owned by DBAG and its affiliates and subsidiaries including, without limitation, all patent, registered design, copyright, trademark and service mark rights. While reasonable care has been taken in the preparation of this publication to provide details that are accurate and not misleading at the time of publication DBAG, Clearstream, Eurex, Eurex Clearing, Eurex Repo as well as the Eurex Exchange and their respective servants and agents (a) do not make any representations or warranties regarding the information contained herein, whether express or implied, including without limitation any implied warranty of merchantability or fitness for a particular purpose or any warranty with respect to the accuracy, correctness, quality, completeness or timeliness of such information, and (b) shall not be responsible or liable for any third party's use of any information contained herein under any circumstances, including, without limitation, in connection with actual trading or otherwise or for any errors or omissions contained in this publication.

This publication is published for information purposes only and shall not constitute investment advice respectively does not constitute an offer, solicitation or recommendation to acquire or dispose of any investment or to engage in any other transaction. This publication is not intended for solicitation purposes but only for use as general information. All descriptions, examples and calculations contained in this publication are for illustrative purposes only.

Eurex and Eurex Clearing offer services directly to members of the Eurex Exchange respectively to clearing members of Eurex Clearing. Those who desire to trade any products available on the Eurex market or who desire to offer and sell any such products to others or who desire to possess a clearing license of Eurex Clearing in order to participate in the clearing process provided by Eurex Clearing, should consider legal and regulatory requirements of those jurisdictions relevant to them, as well as the risks associated with such products, before doing so.

Only Eurex derivatives that are CFTC-approved may be traded via direct access in the United States or by United States persons. A complete, up-to-date list of Eurex derivatives that are CFTC-approved is available at: http://www.eurexchange.com/exchange-en/products/eurex-derivatives-us. In addition, Eurex representatives and participants may familiarise U.S. Qualified Institutional Buyers (QIBs) and broker-dealers with certain eligible Eurex equity options and equity index options pursuant to the terms of the SEC's July 1, 2013 Class No-Action Relief. A complete, up-to-date list of Eurex options that are eligible under the SEC Class No-Action Relief is available at: http://www.eurexchange.com/exchange-en/products/eurex-derivatives-us/eurex-options-in-the-us-for-eligible-customers... Lastly, U.S. QIBs and broker-dealers trading on behalf of QIBs may trade certain single-security futures and narrow-based security index futures subject to terms and conditions of the SEC's Exchange Act Release No. 60,194 (June 30, 2009), 74 Fed. Reg. 32,200 (July 7, 2009) and the CFTC's Division of Clearing and Intermediary Oversight Advisory Concerning the Offer and Sale of Foreign Security Futures Products to Customers Located in the United States (June 8, 2010).

#### **Trademarks and Service Marks**

Buxl<sup>®</sup>, DAX<sup>®</sup>, DivDAX<sup>®</sup>, eb.rexx<sup>®</sup>, Eurex<sup>®</sup>, Eurex Repo<sup>®</sup>, Eurex Strategy Wizard<sup>SM</sup>, Euro GC Pooling<sup>®</sup>, FDAX<sup>®</sup>, FWB®, GC Pooling<sup>®</sup>, GCPI<sup>®</sup>, MDAX<sup>®</sup>, ODAX<sup>®</sup>, SDAX<sup>®</sup>, TecDAX<sup>®</sup>, USD GC Pooling<sup>®</sup>, VDAX<sup>®</sup>, VDAX-NEW<sup>®</sup> and Xetra<sup>®</sup> are registered trademarks of DBAG. All MSCI indexes are service marks and the exclusive property of MSCI Barra. ATX®, ATX® five, CECE® and RDX® are registered trademarks of Vienna Stock Exchange AG. IPD® UK Quarterly Indexes are registered trademarks of Investment Property Databank Ltd. IPD and have been licensed for the use by Eurex for derivatives. SLI<sup>®</sup>, SMI<sup>®</sup> and SMIM<sup>®</sup> are registered trademarks of SIX Swiss Exchange AG. The STOXX<sup>®</sup> indexes, the data included therein and the trademarks used in the index names are the intellectual property of STOXX Limited and/or its licensors Eurex derivatives based on the STOXX<sup>®</sup> indexes are in no way sponsored, endorsed, sold or promoted by STOXX and its licensors and neither STOXX nor its licensors shall have any liability with respect thereto. Bloomberg Commodity Index<sup>SM</sup> and any related sub-indexes are service marks of Bloomberg L.P. PCS® and Property Claim Services® are registered trademarks of ISO Services, Inc. Korea Exchange, KRX, KOSPI and KOSPI 200 are registered trademarks of Korea Exchange Inc. BSE and SENSEX are trademarks/service marks of Bombay Stock Exchange (BSE) and all rights accruing from the same, statutory or otherwise, wholly vest with BSE. Any violation of the above would constitute an offence under the laws of India and international treaties governing the same. The names of other companies and third party products may be trademarks or service marks of their respective owners.

Eurex Deutschland qualifies as manufacturer of packaged retail and insurance-based investment products (PRIIPs) under Regulation (EU) No 1286/2014 on key information documents for packaged retail and insurance-based investment products (PRIIPs Regulation), and provides key information documents (KIDs) covering PRIIPs traded on Eurex Deutschland on its website under the following link: http://www.eurexchange.com/exchange-en/resources/regulations/eu-regulations/priips-kids.

In addition, according to Art. 14(1) PRIIPs Regulation the person advising on, or selling, a PRIIP shall provide the KID to retail investors free of charge.

Publication: 23 Jan 2024

# **ETD Product Capacity Maintenance**

Prod: 24 Jan 2024 C7 CAS Release 2.280 Page 3

## Contents

| 1     | General introduction to ETD Product Capacities and CSD Selection functionality | 4  |
|-------|--------------------------------------------------------------------------------|----|
| 2     | My Current Setup                                                               | 5  |
| 2.1   | View current ETD Product Capacity assignments                                  | 5  |
| 2.2   | View current CSD Selections                                                    | 8  |
| 3     | Changes to ETD Product Capacity assignments and CSD Selections                 | 10 |
| 3.1   | General functionality                                                          | 11 |
| 3.1.1 | Change Request Status Types                                                    | 11 |
| 3.1.2 | Change Request Actions                                                         | 11 |
| 3.2   | Create a new Product Capacity ETD Change Request                               | 12 |
| 3.2.1 | Product Capacities ETD tab                                                     | 12 |
| 3.2.2 | Missing Infrastructure tab                                                     | 15 |
| 3.2.3 | CSD Selection tab                                                              | 16 |
| 3.2.4 | Documents tab                                                                  | 18 |
| 3.2.5 | Finalization tab                                                               | 19 |

## **ETD Product Capacity Maintenance**

Publication: 23 Jan 2024

Prod: 24 Jan 2024 C7 CAS Release 2.280 Page 4

## 1 General introduction to ETD Product Capacities and CSD Selection functionality

With C7 CAS release 2.280, Eurex Clearing introduced a new functionality to view and maintain ETD Product Capacity assignments and CSD selections for Eurex Exchange clients. The aim of this document is to introduce the new setup views and provide explanation on how to process setup changes and deletions of ETD Product Capacity assignments and CSD selections.

A "Product Capacity" is a composition of products with the same properties (e.g. product currency) by the clearing house. A capacity is a notion to indicate which products the Clearing Member and Exchange Member can act on.

Via C7 CAS, Clearing Members (Account Sponsors) can request the assignment and de-assignment of ETD Product Capacities to themselves for trading and/or clearing and to their clients (Account Owners). Upon that request all products within such product capacity will be assigned by Eurex Clearing to the relevant Account Sponsor and Account Owner, provided the respective clearing and trading licence applies. After this assignment, the Account Sponsor as well as the Account Owner is allowed to trade and clear the respective products.

De-assigning and Re-assigning of individual products within an ETD Product Capacity is only possible via the C7 Reference Data GUI. Respective C7 GUI manuals and functional reference guides are available via **Eurex > Clear > Support > Initiatives & Releases >** <u>C7 Releases</u>.

Any pre-trade risk measurements (such as pre-trad risk limits) must be configured via the EUREX Admin GUI. The respective T7 GUI manuals and functional reference guides are available via **Eurex > Trade > Support > Initiatives & Releases > T7 Releases**.

For each ETD Product Capacity where trading/clearing may result in a physical settlement of underlying securities, Clearing Members must provide relevant settlement accounts at one of the applicable central securities depositories (CSDs). This happens via the so called **CSD selection**. More information about applicable settlement locations and delivery management in general is available via Eurex Clearing's <u>Delivery Management</u> webpage.

<u>Known Limitation</u>: The functionality introduced with C7 CAS release 2.280, does not cover the maintenance of ETD Product Capacity assignments for FX, Physical GBX, Irish EUR, ETC (Exchange Traded Commodities). However, the assignment overviews under "My Current Setup" cover these as well.

Publication: 23 Jan 2024

| ETD | Product | Capacity | / Maintenance |
|-----|---------|----------|---------------|
|-----|---------|----------|---------------|

Prod: 24 Jan 2024 C7 CAS Release 2.280 Page 5

#### 2 My Current Setup

All overviews of a current setup for a Clearing Member and its clients can be viewed by clicking on "My Current Setup" in the top navigation bar of C7 CAS. This includes overviews on current ETD Product Capacity assignments and CSD Selections.

| EC EUREX SIMULATION C7 CAS Home My Current Setup Admissions & Initial Setups Change Requests PA |
|-------------------------------------------------------------------------------------------------|
|-------------------------------------------------------------------------------------------------|

#### 2.1 View current ETD Product Capacity assignments

A user can view all existing ETD Product Capacity assignments by selecting "My Current Setup" > "Product Capacities ETD".

| EC EUREX SIMULATION C7 CAS Home                  | My Current Setup * Admissions & Initial Setups                                   | Change Requests • |
|--------------------------------------------------|----------------------------------------------------------------------------------|-------------------|
| Onboarding and Client Lifecycle Management Dashb | Authorized Managers Overview<br>Settlement Accounts                              |                   |
|                                                  | Clearing Settings<br>Cash Relations<br>Position Accounts & Collateral Management |                   |
|                                                  | Buy-in Accounts<br>Sub Entitles                                                  |                   |
|                                                  | Netting Sets Overview                                                            |                   |
|                                                  | CSD Selection Sheet                                                              |                   |

This page shows all ETD Product Capacities assigned to the Clearing Member logged in to the application and its clients.

| Product Cap | acities ETD |            |                             |            |         |                              |            |             |    |
|-------------|-------------|------------|-----------------------------|------------|---------|------------------------------|------------|-------------|----|
| Market      | Sponsor     | Owner C( 🗢 | Name 🗘                      | Currency 🗢 | Cle 🗸 🖨 | Owner Comp;                  | Admissio 🗢 | Admission 🗢 | QÛ |
| ETD_EUREX   | PAKFR       | PAKFR      | Cash/Physical CHF           | CHF        |         | Parkbank AG<br>TEST CUSTOMER | GCM Eurex  | In Process  | ۲  |
| ETD_EUREX   | PAKFR       | PAKFR      | Cash/Physical CHF<br>- CFTC | CHF        |         | Parkbank AG<br>TEST CUSTOMER | GCM Eurex  | In Process  | ۲  |
| ETD_EUREX   | PAKFR       | PAKFR      | Cash/Physical EUR           | EUR        |         | Parkbank AG<br>TEST CUSTOMER | GCM Eurex  | In Process  | ۲  |
| ETD_EUREX   | PAKFR       | PAKFR      | Cash/Physical EUR<br>- CFTC | EUR        |         | Parkbank AG<br>TEST CUSTOMER | GCM Eurex  | In Process  | ۲  |
| ETD_EUREX   | PAKFR       | PAKFR      | ETRF EUR                    | EUR        |         | Parkbank AG<br>TEST CUSTOMER | GCM Eurex  | In Process  | ۲  |

**ETD Product Capacity Maintenance** 

Publication: 23 Jan 2024

Prod: 24 Jan 2024 C7 CAS Release 2.280

Page 6

Table columns and their content

| Column Name        | Description                                                                                                    |
|--------------------|----------------------------------------------------------------------------------------------------|
| Market             | Relevant cleared market. Only ETD_EUREX (Eurex Exchange) is in scope here.                                                                                                    |
| Sponsor ID         | Member ID of the Clearing Member logged in to C7 CAS. Equal to Account Sponsor ID in C7.                                                                                                    |
| Owner ID           | Member ID of the Clearing Member or cleared client with an own<br>Member ID. Equal to Account Owner ID in C7. In case of Trading<br>Participants, the Owner ID displayed here is also equal to the Trading ID<br>as in EUREX T7. |
| Name               | Name of the ETD Product Capacity.                                                                                                    |
| Currency           | Currency of the underlying in the relevant ETD Product Capacity.                                                                                                    |
| Clearing Only      | ETD Product Capacities can be assigned for clearing and trading or for clearing only. In case a capacity is assigned for clearing only, this box is checked.                                                                     |
| Owner Company Name | Company name of the entity that holds the Owner ID.                                                                                                    |
| Admission Type     | Relevant Eurex related admission type of the entity that holds the Owner ID as per the Eurex Clearing rules and regulations.                                                                                                    |
| Admission Status   | Legal admission status of the entity that holds the Owner ID<br>Possible Values:<br>• "In Process"<br>• "Admitted"                                                                                                    |

Publication: 23 Jan 2024

**ETD Product Capacity Maintenance** 

Prod: 24 Jan 2024 C7 CAS Release 2.280 Page 7

By selecting the eye-icon  $\odot$  the same information is displayed in a different format for an individual ETD Product Capacity assignment.

| Mar  | rket                                                                                                    |  |
|------|----------------------------------------------------------------------------------------------------|--|
| E    | ETD_EUREX                                                                                                    |  |
| Spo  | onsor                                                                                                    |  |
| P    | PAKFR                                                                                                    |  |
| Cap  | pacity Name                                                                                                    |  |
| С    | Cash/Physical CHF                                                                                                   |  |
| Сар  | pacity Currency                                                                                                    |  |
| С    | CHF                                                                                                    |  |
| Clea | aring Only                                                                                                    |  |
|      |                                                                                                    |  |
| N    | No                                                                                                    |  |
| N    | No<br>Capacity Owner                                                                                                |  |
|      | Capacity Owner                                                                                                    |  |
| N    | Capacity Owner CCP Member ID PAKFR                                                                                  |  |
|      | Capacity Owner CCP Member ID PAKFR Company Name                                                                     |  |
|      | Capacity Owner CCP Member ID PAKFR Company Name Parkbank AG TEST CUSTOMER                                           |  |
|      | Capacity Owner CCP Member ID PAKFR Company Name Parkbank AG TEST CUSTOMER Admission Type                            |  |
|      | Capacity Owner CCP Member ID PAKFR Company Name Parkbank AG TEST CUSTOMER Admission Type GCM Eurex                  |  |
|      | Capacity Owner CCP Member ID PAKFR Company Name Parkbank AG TEST CUSTOMER Admission Type GCM Eurex Admission Status |  |

Publication: 23 Jan 2024

## **ETD Product Capacity Maintenance**

Prod: 24 Jan 2024 C7 CAS Release 2.280

Page 8

#### 2.2 View current CSD Selections

Users can view all current CSD Selections by selecting "My Current Setup" > "CSD Selection Sheet".

| EC EUREX SIMULATION C7 CAS Home -                | My Current Setup * Admissions & Initial Setups                                                                                                    | · Change Requests · |
|--------------------------------------------------|----------------------------------------------------------------------------------------------------|---------------------|
| Onboarding and Client Lifecycle Management Dashb | Authorized Managers Overview<br>Settlement Accounts<br>Clearing Settings<br>Cash Relations<br>Position Accounts & Collateral Management<br>Buy-in Accounts & Collateral Management<br>Buy-in Accounts<br>Sub Entities<br>Desting Sets Overview<br>Produce Casevities ETD |                     |
|                                                  | CSD Selection Sheet                                                                                                    |                     |

This page shows all CSD selections made by the Clearing Member for itself and its clients.

| TD CSD Selecti | on |                  |                      |            |                  |                                                                               |                  |          |                    |     |
|----------------|----|------------------|----------------------|------------|------------------|-------------------------------------------------------------------------------|------------------|----------|--------------------|-----|
| Owner ID       | •  | Trading Location | Instrument Style 👻 🕏 | Currency 🗣 | Custody Type 👻 🗣 | Capacities                                                                    | Position Account | Location | Settlement Account | Q 8 |
| ABCFR          |    | XEUR             | Bond                 | EUR        | CSC              | Cash/Physical EUR - CFTC & Physical BTP EUR - CFTC & Physical FOAT EUR - CFTC | A1               | CBF      | 85310000           |     |
| ABCFR          |    | XEUR             | Equity               | USD        | NCSC             | Physical ETFs USD                                                             | pp               | CBF      | 85310000           |     |
| ABCFR          |    | XEUR             | Bond                 | CHF        | CSC              | Cash/Physical CHF - CFTC                                                      | A1               | CBF      | 85310000           |     |
| ABCFR          |    | XEUR             | Bond                 | CHF        | CSC              | Cash/Physical CHF - CFTC                                                      | pp               | CBF      | 85310000           |     |
| ABCFR          |    | XEUR             | Equity               | CHF        | CSC              | Cash/Physical CHF                                                             | A1               | CBF      | 85310000           |     |
| ABCFR          |    | XEUR             | Equity               | CHF        | CSC              | Cash/Physical CHF                                                             | pp               | CBF      | 85310000           |     |
| ABCFR          |    | XEUR             | Bond                 | EUR        | NCSC             | Physical EUR                                                                  | A1               | CBL      | 67121              |     |
| ABCFR          |    | XEUR             | Bond                 | EUR        | NCSC             | Physical EUR                                                                  | AS               | CBL      | 68531              |     |
| ABCFR          |    | XEUR             | Bond                 | EUR        | NCSC             | Physical EUR                                                                  | PP               | CBL      | 67121              |     |
| ABCFR          |    | XEUR             | Equity               | EUR        | NCSC             | Physical EUR                                                                  | A1               | CBL      | 68531              |     |

. . . . .

Export pag

# **ETD Product Capacity Maintenance**

Publication: 23 Jan 2024

Prod: 24 Jan 2024 C7 CAS Release 2.280

Page 9

Table columns and their content

| Column Name        | Description                                                                                                    |
|--------------------|----------------------------------------------------------------------------------------------------|
| Owner ID           | CCP Member ID of the Clearing Member or cleared client with an own Member ID <sup>1</sup> .                                                                                                    |
| Trading Location   | Market Identifier Code (MIC) of the trading location. Only "XEUR" (Eurex Exchange) in scope.                                                                                                    |
| Instrument style   | Instrument style of the ETD Product Capacity underlying. A different settlement account can be provided per instrument style of the same ETD Product Capacity.                                                                                                    |
|                    | Possible values:<br>• "Equity"<br>• "Bond"                                                                                                    |
| Currency           | Currency of the ETD Product Capacity underlying.                                                                                                    |
| Custody Type       | Custody type of the ETD Product Capacity underlying (unique per<br>capacity).<br>Possible values:                                                                                                    |
|                    | <ul> <li>"NCSC" (Non-Collective Safe Custody)</li> <li>"CSC" (Collective Safe Custody)</li> </ul>                                                                                                    |
| Capacities         | Capacity or group of capacities in scope for the relevant CSD selection.                                                                                                    |
| Position Account   | Position accounts in scope for the relevant CSD selection. CSD selections can differ between proprietary and client business.<br><b>Note:</b> "PP" includes all proprietary accounts of a member, including P1, P2, M1 and M2.<br>A1 covers all agency accounts of a member, including Additional Agency Accounts unless a specific CSD selection has been made for any further agency account. |
| Location           | Settlement location/ central securities depository that provides the settlement account.                                                                                                    |
|                    | Possible Values:<br>• "CBL" (Clearstream Banking Luxembourg) <sup>2</sup><br>• "CBF" (Clearstream Banking Frankfurt)<br>• "SIS" (SIX SIS AG)                                                                                                    |
| Settlement Account | Settlement Account Number at the relevant settlement location/ central securities depository.                                                                                                    |

<sup>&</sup>lt;sup>1</sup> In most cases the CCP Member ID displayed on the CSD Selection overview as "Owner ID" is equal to the Account Owner ID in C7 and the Trading ID in T7. In very rare cases (which are due to membership upgrades or downgrades) the CCP Member ID differs

<sup>&</sup>lt;sup>2</sup> Please note: 6-Series Accounts at Clearstream Banking Frankfurt are also displayed with "CBL" as settlement location

# **ETD Product Capacity Maintenance**

Publication: 23 Jan 2024

Prod: 24 Jan 2024 C7 CAS Release 2.280 Page 10

## 3 Changes to ETD Product Capacity assignments and CSD Selections

With the enhanced capabilities of C7 CAS, Clearing Members can now directly initiate changes to the assignment of ETD Product Capacities and to CSD Selections for both their own accounts and disclosed clients.

Navigate to the "Product Capacity ETD Requests" section. Here, users will find an overview of historical and current requests and can easily track the status of requests. Whether it's pending, accepted, or rejected, the system provides clear visibility of the status of each request. Users can choose to continue working on an existing request or create a new one by clicking on the <sup>①</sup> New Request badge.

For both, changes to ETD Product Capacity assignments and for changes to CSD selections, a Product Capacity ETD request is required. In case Clearing Members only want to request changes to targeted settlement accounts (CSD Selections) proceed to the *CSD Sheet* tab within the Product Capacity ETD request (refer to <u>chapter 3.2.3</u> for details).

By incorporating these new functionalities, C7 CAS empowers Clearing Members to proactively manage Product Capacities ETD and Settlement Account changes with ease.

| EC EURE            |                   | 7 CAS Home • M | /ly Current Setup ▼ Ac | dmissions & Initial Setups   | Change Requests ▼                                                                                      |        | $\bigcirc \bigcirc$ |
|--------------------|-------------------|----------------|------------------------|------------------------------|----------------------------------------------------------------------------------------------------|--------|---------------------|
| Product Capacity I | ETD Requests      |                |                        |                              | Settlement Accounts and Clearing Settings<br>Position Accounts and Collateral Management<br>Migrations |        |                     |
| ID 🗢               | Market 🗢          | Sponsor ID 🖨   | Owner ID               | Owner Name 🗘                 | Product Capacity ETD Requests                                                                          | Type 🗸 | QÊ                  |
| 158                | Eurex Derivatives | PAKFR          | PAKFR                  | Parkbank AG TEST<br>CUSTOMER | NEW                                                                                                    |        | ۲                   |
| 261                | Eurex Derivatives | PAKFR          | PAKFR                  | Parkbank AG TEST<br>CUSTOMER | NEW                                                                                                    |        | •                   |
| 262                | Eurex Derivatives | PAKFR          | PAKFR                  | Parkbank AG TEST<br>CUSTOMER | NEW                                                                                                    | Setup  | •                   |

Publication: 23 Jan 2024

# **ETD Product Capacity Maintenance**

Prod: 24 Jan 2024 C7 CAS Release 2.280 Page 11

#### 3.1 General functionality

#### 3.1.1 Change Request Status Types

Status types which will be visible to the Clearing Member in the request overview:

| Status    | Description                                                                                                    |
|-----------|----------------------------------------------------------------------------------------------------|
| New       | A Product Capacity ETD request has been started and saved, but not submitted to Eurex Clearing. The request can still be edited and deleted by the user.                                                                                                    |
| Pending   | A Product Capacity ETD request has been finalized and submitted and can no longer be edited or deleted by the user.                                                                                                    |
| Accepted  | A Product Capacity ETD request has been submitted and reviewed by Eurex Clearing. No errors have been identified. The request was accepted (finalized).                                                                                                    |
| Rejected  | A Product Capacity ETD request has been submitted and reviewed by Eurex<br>Clearing. Errors have been identified; therefore, the request was rejected. The<br>request cannot be edited or deleted but cloned. The user can create a copy of the<br>request by cloning it (select "Clone" in the "Finalization" tab of the request) for<br>further editing. |
| Cancelled | A Product Capacity ETD request has been cancelled by the user before it has<br>been sent to Eurex Clearing. This request can no longer be edited or submitted to<br>Eurex Clearing for review and acceptance.                                                                                                    |

#### 3.1.2 Change Request Actions

Actions that can be performed in the request overview:

| Action        | Description                                                                                                    |
|---------------|----------------------------------------------------------------------------------------------------|
| New           | A new ETD capacity request can be created via "Change Requests" > "ETD Product Capacities" > "New Request".               |
| Search/Filter | Several filter options are available to search for dedicated requests.                                                    |
| View          | Details can be accessed via the eye-icon 💿                                                                                |
| Change        | Changes to an existing ETD capacity request can be performed via the eye-icon                                             |
| Clone         | Rejected ETD capacity requests can be cloned, updated and submitted to ECAG.<br>The cloned request gets a new request ID. |
| Delete        | Requests which have not been submitted yet can be deleted via the bin-icon $\ $                                           |

**ETD Product Capacity Maintenance** 

Prod: 24 Jan 2024 C7 CAS Release 2.280 Page 12

#### 3.2 Create a new Product Capacity ETD Change Request

This chapter describes how a Clearing Member can request changes to ETD Product Capacity assignments for its own entity and for its disclosed client.

To raise a new change request, navigate to the designated section and locate the • New Request button. Upon clicking • New Request, a participant selection window will appear. To specify the entity for which the change request is applicable, use the *Select Participant* field. The drop-down list in the *Select Participant* field will display your Clearing Firm at the top, followed by a comprehensive list of disclosed clients already addmitted or in process. This ensures easy navigation and selection. Alternatively, to choose a participant, either select the company from the drop-down list or enter the company name, Member ID, or LEI in the search bar.

|                  |                   | 7 CAS Home - M | dy Current Setup ▼ Admissions & Initial Setups ▼ Change Requests ▼                                                                                                    | $\bigcirc \bigcirc$ |
|------------------|-------------------|----------------|----------------------------------------------------------------------------------------------------|---------------------|
| Product Capacity | ETD Requests      |                |                                                                                                    |                     |
| O New Request    |                   |                |                                                                                                    |                     |
| ID 🗢             | Market            | Sponsor ID 🗢   | Owner ID         IF         Owner Name         Image: Status         Created By         Image: Type         Image: Type         Type         Image: Type         Type         Type         < | Qt                  |
| 158              | Eurex Derivatives | PAKFR          | Create New Request                                                                                                    | •                   |
| 261              | Eurex Derivatives | PAKFR          | Select Market                                                                                                    | •                   |
| 262              | Eurex Derivatives | PAKFR          | EUREX  Select Participant                                                                                                    | •                   |
| 321              | Eurex Derivatives | PAKFR          | Select Participant PAKFR - Parkbank AG TEST CUSTOMER                                                                                                    | •                   |
| 343              | Eurex Derivatives | PAKFR          | ICTNO - ISA CASS Test                                                                                                    | •                   |

Once the participant has been selected, the request window will open, presenting tabs: Product Capacities ETD; Missing Infrastructure; CSD Sheet; Documents; Finalization. Each tab serves a specific purpose, enhancing the clarity and organization of the process.

#### 3.2.1 Product Capacities ETD tab

In the Product Capacities ETD tab, you will find an overview of all capacities currently assigned to the selected participant.

*To remove* a capacity, locate the bin-icon 1 next to the respective capacity, on the right side of the table. Click on the wastebasket symbol to initiate the removal process. The selected capacity will be marked with a removal symbol 0. Once the removal symbol is applied, no further steps are needed for the capacity removal. The request is now prepared for submission to Eurex Clearing under the "Finalization" tab (refer to <u>chapter 3.2.5</u> for details).

## **ETD Product Capacity Maintenance**

Publication: 23 Jan 2024

Prod: 24 Jan 2024 C7 CAS Release 2.280 Page 13

*To assign* a capacity, use the • Assign Capacity button. A list of available capacities not yet assigned to the selected participant will be displayed. Note that a disclosed client can only have a capacity assigned if the capacity is already assigned to its Clearing Member. If a Clearing Member is not activated for a particular capacity, it will not be available for assignment to the disclosed client. Upon successful assignment, the capacity will be marked with an assignment symbol • in the Capacity overview. Multiple changes (assignment/removal) can be requested in one Product Capacities ETD Change Request, streamlining the process for efficiency.

| Product cap                          | pacity ETD request for PAKFR - Parkbank AG                       | TEST CUSTOMER (ID: 412)                 |               | Back to Overview |
|--------------------------------------|------------------------------------------------------------------|-----------------------------------------|---------------|------------------|
| ETD Produce     Assign C     Current | ct Capacities Missing Account Infrastructure E<br>Capacity Setun | TD CSD Selection Documents Finalization |               |                  |
|                                      | Name                                                             | LE Currency                             | Clearing Only | ✓ < Q <          |
|                                      | Cash CHF                                                         | CHF                                     |               | 1                |
| ۰                                    | Cash CHF - CFTC                                                  | CHF                                     |               |                  |
| 0                                    | Cash DKK                                                         | DKK                                     |               | ۵                |
|                                      | Cash EUR                                                         | EUR                                     | D             |                  |
| -                                    | Cash EUR - CFTC                                                  | EUR                                     | D             | â                |

To identify which product belongs to which ETD Product Capacity, C7 CAS provides a convenient feature during the capacity assignment process. Type in the product ID or product name in the "Available Products" list or select it from the dropdown and click on the <sup>①</sup> button. The application automatically selects the right ETD Product Capacity. Please be aware that all products belonging to that ETD Product Capacity will be assigned to the selected participants. Assignment or de-assignment of single products within a capacity is only possible via the C7 Reference Data GUI (see chapter 1).

| EC EUREX SIMULATION C7 CAS Home My Cur                    | Δ.                    |  |
|-----------------------------------------------------------|-----------------------|--|
| Product Capacity ETD Request for PAKFR - Parkbank AG TES  | USTOMER (ID: 412) NEW |  |
| Request / Select Capacity                                 |                       |  |
| Assign New Capacity                                       |                       |  |
| Available Capacities                                      |                       |  |
| Cash CHF - CFTC                                           |                       |  |
| Cash GBP                                                  | 0                     |  |
| Cash GBP - CFTC                                           | 0                     |  |
| Cash GBX                                                  | 0                     |  |
| Cash JPV                                                  |                       |  |
| Cash JPY - CFTC                                           | •                     |  |
| Cash KRW                                                  | •                     |  |
| Cash KRW - CFTC                                           | •                     |  |
| Cash NOK                                                  | · ·                   |  |
| Available Products                                        |                       |  |
| Available Products                                        | 0                     |  |
| FBTP - EURO BTP FUTURES (Physical BTP EUR - CFTC)         |                       |  |
| B FCCO - FUT ON DJ-UBS COMMODITY INDEX (Commodity MIFID2) |                       |  |
| OKS2 - DAILY FUT. ON KOSPI 200 OPTION (Cash KRW)          |                       |  |
| RDBF - FUT ON ROYAL DUTCH SHELL B (Cash GBX)              |                       |  |
| TFFF - FUT ON AT & T INC. (Cash USD)                      |                       |  |
|                                                           |                       |  |

Publication: 23 Jan 2024

## **ETD Product Capacity Maintenance**

Prod: 24 Jan 2024 C7 CAS Release 2.280 Page 14

When assigning an ETD Product Capacity to its own entity, Clearing Members are able to activate the capacity for "Clearing Only" or for "Clearing and Trading" (if the firm is also set up as Eurex Exchange trading participant).

| EC EUREX SIMULATION C7 CAS Home My Current Setup Admissions & Initial Setups Change Requests | $\bigcirc$ $\bigcirc$ |
|----------------------------------------------------------------------------------------------|-----------------------|
| Product Capacity ETD request for PAKFR - Parkbank AG TEST CUSTOMER (ID: 412)                 |                       |
| Request / Select Capacity / Capacity Setup                                                   |                       |
| Capacity                                                                                     |                       |
| Capacity Name:                                                                               |                       |
| Cash NOK                                                                                     |                       |
| Capacity Currency:                                                                           |                       |
| NOX                                                                                          |                       |
| Clearing Only 9                                                                              |                       |
| NO YES                                                                                       |                       |
|                                                                                              |                       |
| Back Next                                                                                    |                       |

For Clearing Members and Disclosed Clients incorporated in the USA or Puerto Rico, C7 CAS conducts specific checks to ensure compliance with CFTC approval for assigned capacities. For Basic Disclosed Clients, Disclosed Client with System Access and Authorized Managers, Clearing Members are required to provide a statement regarding the U.S. Person status of the client. A non-US person declaration must be supported by legal opinions, please approach your Key Account Manager in this case.

| EC EUREX SIMULATION C7 CAS Home • My Current Setup • Admissions & Initial Setups • Change Requests •     | $\Diamond \Diamond$ |
|----------------------------------------------------------------------------------------------------|---------------------|
| Product capacity ETD request for BALNY - Bridgewater Associates LP (ID: 415) NEW                         | Back to Overview    |
| ETD Product Capacities Missing Account Infrastructure ETD CSD Selection Documents Finalization           |                     |
| CFTC Check                                                                                               |                     |
| □ has Non-U.S. Person status according to the relevant rules or regulations, or                          |                     |
| □ is acting for the benefit of Non-U.S. Persons according to the relevant rules and regulations only, or |                     |
| Cancel Submit Request                                                                                    |                     |

Publication: 23 Jan 2024

## ETD Product Capacity Maintenance

Prod: 24 Jan 2024 C7 CAS Release 2.280 Page 15

#### 3.2.2 Missing Infrastructure tab

For the assignment of ETD Product Capacities, Clearing Members must provide the necessary cash and settlement infrastructure. C7 CAS automatically checks if such infrastructure exists for the Clearing Member and allows to immediately identify, if an additional request for a Clearer Cash, Buy-in or Settlement Account needs to be started in parallel.

Following infrastructure requirements do apply for the respective capacity types:

|                  |                      | Required Infrastructure | ed Infrastructure |  |  |  |
|------------------|----------------------|-------------------------|-------------------|--|--|--|
| Capacity Type    | Clearer Cash Account | Settlement Account      | Buy-in Account    |  |  |  |
| Cash settled     | x                    | -                       | -                 |  |  |  |
| Physical settled | x                    | х                       | х                 |  |  |  |

In case C7 CAS identifies a required infrastructure for a requested capacity is missing, the Clearing Member gets the information displayed in the "Missing Infrastructure" tab respectively.

| SIMULATION C7 CAS Home * My Current Setup * Admissions & Initial Setups * Change Requests *                            |                                                                                |              |  |  |  |  |
|----------------------------------------------------------------------------------------------------|--------------------------------------------------------------------------------|--------------|--|--|--|--|
| Product capacity ETD request for PAKFR - Parkbank AG TEST CUSTOMER (ID: 349)                                           |                                                                                |              |  |  |  |  |
| Product Capacities ETD Missing Infrastructure CSD Sheet Documents Finalization                                         | Product Capacities ETD Missing Infrastructure CSD Sheet Documents Finalization |              |  |  |  |  |
| Dear client, the following infrastructure is missing for the selected capacities. Please provide the missing requests. |                                                                                |              |  |  |  |  |
| Infrastructure                                                                                                    | Infrastructure Requirement For Capacity                                        |              |  |  |  |  |
| Clearer Cash Account                                                                                                   | KRW                                                                            | Cash KRW     |  |  |  |  |
| Buy In Account                                                                                                    | USD                                                                            | Physical USD |  |  |  |  |
| Satilament Associat                                                                                                    |                                                                                |              |  |  |  |  |

Please note that a missing infrastructure does not prevent the Clearing Member to submit the ETD Product Capacity request. But the capacity assignment request will only be processed once additional requests for the missing infrastructure have also been submitted to Eurex Clearing.

The respective user guides for Clearer Cash, Buy-in and/or Settlement Accounts are available via **Eurex > Clear > Support > Initiatives & Releases > <u>C7 CAS Releases</u>.** 

## **ETD Product Capacity Maintenance**

Publication: 23 Jan 2024

Prod: 24 Jan 2024 C7 CAS Release 2.280 Page 16

#### 3.2.3 CSD Selection tab

In the CSD Selection the Clearing Member must provide settlement accounts for all physical settled capacities. Newly added capacities which require a settlement account are highlighted via a little green plus sign • and can be edited by selecting the pencil. The Clearing Member must define a settlement account for proprietary<sup>3</sup> and client business if applicable. It is up to the Clearing Member to separate their business by using different settlement accounts for proprietary (PP) and client business (A1-A9<sup>4</sup>). However, for client business a setup for the A1-account is mandatory, while a setup for the A2-A9 is optional<sup>5</sup>. To add the details for an A-account the blue plus sign in the respective capacity line must be used.

| E   | C EUREX SIMULATION C7 CAS Home* My Current Setup: Admissions & thild Setup: * Change Requests * |                     |                    |           |                                                                               |              |                                         |                             | PAKER 🗘 🖒                 |          |       |
|-----|-------------------------------------------------------------------------------------------------|---------------------|--------------------|-----------|-------------------------------------------------------------------------------|--------------|-----------------------------------------|-----------------------------|---------------------------|----------|-------|
| Pro | duct capacity                                                                                   | TD request for PAKF | R - Parkbank AG TI | EST CUSTO | MER (ID: 349) NEW                                                             |              |                                         |                             |                           |          |       |
|     | Product Capacities ETD Missing Infrastructure CSD Sheet Documents Finalization                  |                     |                    |           |                                                                               |              |                                         |                             |                           |          |       |
|     | Member ID                                                                                       | Trading Location ID | Instrument Style   | Currency  | C7 Capacities                                                                 | Custody Type | Position Accounts (Account Type in SCS) | Settlement Account Location | Settlement Account Number | SCS Only |       |
|     | PAKER                                                                                           | Eurex Derivatives   | Bond               | EUR       | Cash/Physical EUR - CFTC & Physical BTP EUR - CFTC & Physical FOAT EUR - CFTC | CSC          | рр                                      | CBF                         | 71110000                  |          | / 0   |
|     | PAKER                                                                                           | Eurex Derivatives   | Bond               | EUR       | Cash/Physical EUR - CFTC & Physical BTP EUR - CFTC & Physical FOAT EUR - CFTC | csc          | A1                                      | SIS                         | CH123456                  |          | × 8 0 |
|     | PAKER                                                                                           | Eurex Derivatives   | Equity             | EUR       | Cash/Physical EUR & Physical Section 871m EUR                                 | CSC          | РР                                      | SIS                         | CH123456                  | 0        | / 0   |
|     | PAKER                                                                                           | Eurex Derivatives   | Equity             | EUR       | Cash/Physical EUR & Physical Section 871m EUR                                 | CSC          | A1                                      | SIS                         | CH123456                  | 0        | / 8 0 |
|     | PAKER                                                                                           | Eurex Derivatives   | Equity             | EUR       | Physical EUR                                                                  | NCSC         | рр                                      | CBL                         | 61111                     | 0        | × • • |
|     | PAKER                                                                                           | Eurex Derivatives   | Equity             | EUR       | Physical EUR                                                                  | NCSC         | A1                                      | CBL                         | 62222                     | D        | / 8 0 |
|     | PAKER                                                                                           | Eurex Derivatives   | Equity             | EUR       | Physical EUR                                                                  | NCSC         | A2                                      | CBL                         | 63333                     | D        | / 8 0 |
|     | PAKER                                                                                           | Eurex Derivatives   | Equity             | EUR       | Physical EUR                                                                  | NCSC         | A3                                      | CBL                         | 63333                     |          | × 8 0 |

Each ETD Product Capacity can only settle via the following predefined settlement account locations.

| ETD Product Capacity                                                            | Supported Settlement Location |
|---------------------------------------------------------------------------------|-------------------------------|
| Cash/Physical EUR - CFTC<br>Physical BTP EUR - CFTC<br>Physical FOAT EUR - CFTC | CBF or SIS                    |
| Cash/Physical EUR<br>Physical Section 871m EUR                                  | CBF or SIS                    |
| Physical EUR                                                                    | CBL                           |
| Cash/Physical CHF - CFTC                                                        | CBF or SIS                    |
| Cash/Physical CHF                                                               | CBF or SIS                    |
| Physical ETFs GBX                                                               | CBL                           |
| Physical USD                                                                    | CBF                           |
| Physical ETFs USD                                                               | CBL                           |
| Physical SEK                                                                    | CBL                           |

<sup>&</sup>lt;sup>3</sup> PP- Account is not applicable for Basic Authorized Managers and Authorized Managers with System Access.

<sup>&</sup>lt;sup>4</sup> Flexible agent accounts automatically settle via the infrastructure as provided for the A1 account.

<sup>&</sup>lt;sup>5</sup> If no settlement accounts have been specified for the A2-A9 the trades will settle via the infrastructure as provided for the A1 account.

## **ETD Product Capacity Maintenance**

CSD Sheet / CSD Sheet Setup

Publication: 23 Jan 2024

Prod: 24 Jan 2024 C7 CAS Release 2.280 Page 17

After selection of the settlement account location the Clearing Member gets a list of their applicable settlement accounts which are already set up with Eurex Clearing and could be used for the settlement of the new capacity as well. However, a new settlement account number which is not setup for the Clearing Member yet can be entered in the text field. Please note that this step still requires a dedicated settlement account request which can be created in parallel.

CSD Sheet Row Member ID: ABCDE Trading Location ID: **Eurex Derivatives** Instrument Style: Bond Currency: EUR C7 Capacities: Cash/Physical EUR - CFTC & Physical BTP EUR - CFTC & Physical FOAT EUR - CFTC Custody Type: CSC Position Account PP Settlement Account Location ¥ CBF Settlement Account Number **1** 77770000 22220000 71110000 Ba 72220000 73330000 74440000

## **ETD Product Capacity Maintenance**

Publication: 23 Jan 2024

Prod: 24 Jan 2024 C7 CAS Release 2.280 Page 18

#### 3.2.4 Documents tab

For specific capacities that require additional paperwork, Clearing Members can easily manage the necessary documentation through the "Documents" tab. Capacities that necessitate additional documentation will be clearly indicated. Check the list to identify the specific capacities for which documentation is required. For each capacity requiring documentation, there will be a downloadable PDF template available.

| ETD Product Capacity                       | Required Documentation                                                                                                    |
|--------------------------------------------|----------------------------------------------------------------------------------------------------|
| Cash KRW / Cash KRW -<br>CFTC              | Eurex Trading Participant (DC Market Participant) must provide<br>Application Form and Notice of Commissioned KRX Members.                                                                                     |
| Commodity MIFID2                           | Eurex Trading Participant (DC Market Participant) must provide<br>Application for Assignment to the Capacity Commodity MIFID2 for<br>Trading.                                                                  |
| Physical BTP EUR –<br>CFTC                 | Depending on the Clearing Member set up with Clearstream, it might<br>be required by every disclosed client to provide the form <i>Taxpayer</i><br><i>Identification Number for Fixed Income Transactions.</i> |
| SWAP Future                                | Eurex Trading Participant (DC Market Participant) must provide <i>Euro-</i><br>Swap Futures U.S. Person Representation Letter.                                                                                 |
| Cash / Physical Section<br>871m Capacities | Depending on the jurisdiction, Clearing Member will be requested to provide a duly executed and valid form <i>W-8IMY / W-9</i> .                                                                               |

**ETD Product Capacity Maintenance** 

Prod: 24 Jan 2024 C7 CAS Release 2.280 Page 19

#### 3.2.5 Finalization tab

Once all the tabs have been provided with the required information, the request can be submitted under tab "Finalization".

|                                                                              | SIMULATION C7 CAS Home         | <ul> <li>My Current Setup</li> </ul> | Admissions & | Initial Setups 👻 Change Requests 👻 |                  |
|------------------------------------------------------------------------------|--------------------------------|--------------------------------------|--------------|------------------------------------|------------------|
| Product capacity ETD request for PAKFR - Parkbank AG TEST CUSTOMER (ID: 261) |                                |                                      |              |                                    | Back to Overview |
| ETD Product Capacities                                                       | Missing Account Infrastructure | ETD CSD Selection                    | Documents    | Finalization                       |                  |
| ⊘ Cancel Submit Rec                                                          | quest                          |                                      |              |                                    |                  |

Special condition for the Capacity ETRF/BTRF and ETRF/BTRF - GBX. In case an assignment of the ETRF/BTRF or ETRF/BTRF - GBX Capacity is requested, the Clearing Member will need to attest to the special provisions.

| EC EUREX SIMULATION C7 CAS Home My Current Setup Admissions & Initial Setups Change Requests                                                                                 | PAKFR 🔔 Ů         |
|----------------------------------------------------------------------------------------------------|-------------------|
| Product capacity ETD request for PAKFR - Parkbank AG TEST CUSTOMER (ID: 261) NEW                                                                                             | Back to Overview  |
| ETD Product Capacities Missing Account Infrastructure ETD CSD Selection Documents Finalization                                                                               |                   |
| Capacity special condition checks                                                                                                    |                   |
| The CM hereby confirms to have the necessary infrastructure for the orderly clearing of basket trades (i.e. Equity Bespoke Baskets and Baskets of Equity Total Return Future | es as applicable) |
| CMs and disclosed client take a note of special provisions on the handling of basket trades in a default management process as outlined in Clearing Conditions of Eurex C    | learing           |
| Cancel Submit Request                                                                                                    |                   |

After submission of the request to Eurex Clearing, the status of the request will be changed to "Pending".